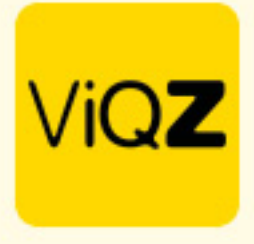

## Instructie – Automatisch aanmaken verlofsaldo & correctie bij uitdienst

Om geautomatiseerd de verlofsaldo's aan te laten bij bijvoorbeeld nieuwe medewerkers ga je allereerst naar het profiel via Beheer->Profiel->Bewerken. Ga vervolgens naar <Instellingen verlof/ziekte> en geef in wat de standaard is qua wettelijk aantal verlofuren bij <Wettelijk aantal verlofuren> op basis van een fulltime betrekking en voer de uren van fulltime betrekking in bij <Aantal contracturen>. Geef vervolgens de datum in waarop je wilt dat de uren jaarlijks worden bijgeschreven.

Mocht je gebruikmaken van ook Bovenwettelijke verlofuren zet dan een vinkje bij <Bovenwettelijk verlof> en voer dan tevens het aantal Bovenwettelijke verlofuren in op basis van de ingegeven contracturen.

| Verlofaanvragen wanneer onderbezetting ontstaat                | Toestaan O Blokkeren                                                                                                    |
|----------------------------------------------------------------|----------------------------------------------------------------------------------------------------|
| Boven-wettelijk verlof                                         |                                                                                                    |
| ATV uren                                                       |                                                                                                    |
| Ziekte & verlofaanvragen bij wijzigen rooster                  | uren niet aanpassen     uren automatisch aanpassen                                                                           |
| Wachtdagen bij ziekte                                          | 1 dag 🗘                                                                                                    |
| Aantal weken voor eerstvolgende wachtdag                       | 1 \$                                                                                                    |
| Aantal ziekte gevallen voor eerste wachtdag                    | 0 \$                                                                                                    |
| Maximaal aantal wachtdagen per jaar                            | 0 \$                                                                                                    |
| Gemiddeld aantal werkdagen voor feestdag dicht                 | 0                                                                                                    |
| Wachtdagen worden verwerkt als:                                | O geen verwerking <b>6</b>                                                                                                   |
|                                                                | ○ +/- uren ❹                                                                                                    |
|                                                                | verlofuren                                                                                                    |
|                                                                | ○ inhouden van salaris ●                                                                                                    |
| Opwaardering verlofuren:                                       | Aantal contracturen 38.00                                                                                                    |
|                                                                | Wettelijk aantal verlofuren 182.40                                                                                           |
|                                                                | Datum jaarlijkse bijschrijving 01-06-2024 🗯                                                                                  |
|                                                                | Deze waardes worden naar rato van het aantal contracturen toegepast.                                                         |
| Verlof bij leeftijd:                                           | Bij werknemers die tenminste contracturen hebben, extra verlofopbouw vanaf een bepaalde leeftijd toevoegen:                  |
|                                                                | Op basis van uren.                                                                                                    |
|                                                                | Regel toevoegen                                                                                                    |
|                                                                | De leeftijd op 1 januari is leidend                                                                                          |
| Verlof bij dienstverband:                                      | Bij werknemers die tenminste contracturen hebben, extra verlofopbouw vanaf een bepaald aantal jaren dienstverband toevoegen: |
|                                                                | Op basis van uren.                                                                                                    |
|                                                                | Regel toevoegen                                                                                                    |
|                                                                | Het aantal jaren dienstverband op 1 januari is leidend                                                                       |
| Bij zowel "Verlof bij dienstverband" als "Verlof bij leeftijd" | Alleen hoogste toepassen 🛛 🗢                                                                                                 |

## Instellingen verlof/ziekte

VIQZ B.V. Jacoba van Belerenweg 97-3 2215 KW Voorhout +31 (0)252 232 555 Info@vigz.nl www.vigz.nl KVK 77336445 BTW NL860975599801 IBAN NLRABC0351422625 1

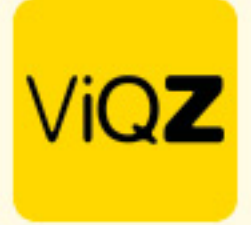

Als je vervolgens een nieuwe medewerker aanmaakt met een bepaalde startdatum en contracturen dan wordt er automatisch op basis van de ingegeven contracturen een <startsaldo bij ingang contract> en een <automatische opwaardering aangemaakt>.

| Ger                                                                              | boortedatum: *                                                  | 01-01-1990        |        |            |   |    |               |   |       |
|----------------------------------------------------------------------------------|-----------------------------------------------------------------|-------------------|--------|------------|---|----|---------------|---|-------|
| Dat                                                                              | tum in dienst: *                                                | 01-04-2024        |        |            |   |    |               |   |       |
| Datu                                                                             | um start ViQZ: *                                                | 01-04-2024        |        |            |   |    |               |   |       |
| E                                                                                | Email zakelijk: *                                               |                   |        |            |   |    |               |   |       |
| Contactpersoon in g                                                              | geval van nood:                                                 |                   |        |            |   |    |               |   |       |
| Telefoonnummer co                                                                | ontactpersoon:                                                  |                   |        |            |   |    |               |   |       |
| Sortering we                                                                     | veekplanning                                                    | 0                 |        |            |   |    |               |   |       |
| Timet                                                                            | tracking in app:                                                | Niet toestaan     |        |            |   |    |               |   |       |
|                                                                                  | Taal in app:                                                    | Nederlands        |        |            |   |    |               |   |       |
|                                                                                  | Nmbrs id:                                                       | Niet gekoppeld    |        |            |   |    |               |   |       |
| - Arbeidsgegevens                                                                |                                                                 |                   |        |            |   |    |               |   |       |
|                                                                                  |                                                                 |                   |        |            |   |    |               |   |       |
|                                                                                  | Type contrac                                                    | - geen l          | euze - | \$         | _ |    |               |   |       |
|                                                                                  | I (buidige uren ner week                                        |                   |        |            |   |    |               |   |       |
| Dienstverband:                                                                   | . (nutuige uten per week                                        | 36                | _      | 01-04-2024 |   |    |               |   |       |
| Dienstverband:                                                                   | . (nunuge uter per wee                                          | 36                | -      | 01-04-2024 |   |    |               |   |       |
| • Verlofopbouw                                                                   | , (nanage arei per wee                                          | 36                |        | 01-04-2024 |   |    |               |   | 1     |
| verlofopbouw                                                                     | , (nange wen per wee                                            | 36                |        | 01-04-2024 |   |    |               |   | -     |
| Verlofopbouw                                                                     | ering: <b>()</b>                                                | 9 36              |        | 01-04-2024 |   |    |               |   | -     |
| Verlofopbouw                                                                     | ering: ①<br>Aantal uu                                           | и: [              |        | 01-04-2024 |   |    | Ingangsdatum: |   | <br>- |
| Verlofopbouw                                                                     | aring: <b>()</b><br>Aantal uu                                   | и.                |        | 01-04-2024 |   |    | Ingangsdatum: | ( |       |
| Verlofopbouw                                                                     | ering: ①<br>Aantal uu                                           | у <u>36</u><br>и. |        | 01-04-2024 |   |    | Ingangsdatum: | ( |       |
| Dienstverband:<br>← Verlofopbouw<br>Eenmalige opwaardes<br>Startsaldo bij ingang | aring: ①<br>Aantal uu<br>g contract: ①                          | и:                |        | 01-04-2024 |   | ]  | Ingangsdatum: | ( |       |
| Eenmalige opwaardee Startsaldo bij ingang                                        | ering: ①<br>Aantal uu<br>g contract: ①<br>Aantal uu             | 9 36<br>#: [      | .19    | 01-04-2024 |   |    | Ingangsdatum: | ( |       |
| Eenmalige opwaardee<br>Startsaldo bij ingang                                     | ering: ①<br>Aantal uu<br>g contract: ①<br>Aantal uu             | 9 36<br>ис<br>ис  | .19    | 01-04-2024 |   |    | Ingangsdatum: | ( |       |
|                                                                                  | rring: ①<br>Aantal uu<br>g contract: ①<br>Aantal uu<br>ering: ① | 9 36<br>и:<br>и:  | .19    | 01-04-2024 |   | )] | Ingangsdatum: | ( |       |
| Eenmalige opwaardee Startsaldo bij ingang Periodieke opwaardee                   | ering: ①<br>Aantal uu<br>g contract: ①<br>Aantal uu<br>ering: ① | и<br>и: 105       | .19    | 01-04-2024 |   |    | Ingangsdatum: | ( |       |

Na het verder aanmaken van het profiel en opslaan hiervan zijn de automatisch aangemaakte verlofuren direct verwerkt als saldo's en terug te vinden bij Urenverwerking.

Mocht de medewerker in hetzelfde jaar weer uit dienst gaat geef dan de einddatum (nogmaals) in. Je ziet dan naast het voorgestelde aantal te corrigeren uren ook wat het eindsaldo zal zijn na correctie. Klik op overnemen en opslaan om te bevestigen.

| Geboortedatum: *        | 15-04-1973     |                                         | Bankrekening (IBAN):                    |                                                   |
|-------------------------|----------------|-----------------------------------------|-----------------------------------------|---------------------------------------------------|
| Datum in dienst: *      | 01-02-2020     |                                         | Datum uit dienst: 🗹 Geen einddatum      | 01-03-2024                                        |
| Terugboeken verlofsaldo | Bijtelling     | van 01-01-2024 was 140.40 uren.         | Terugboeken Boven-wettelijk verlofsaldo | Bijtelling van 01-01-2024 was 42.20 uren.         |
|                         | Correctie voor | comende 306 dagen: -117.38 uren         |                                         | Correctie voor komende 306 dagen: -35.28 uren     |
|                         |                |                                         |                                         |                                                   |
|                         | Totale corre   | ectie: -117.38 uren. ∨ <u>Overnemen</u> |                                         | Totale correctie: -35.28 uren. ∨ <u>Overnemen</u> |
|                         |                | Saldo na correctie: 234.89 uren.        |                                         | Saldo na correctie: 15.17 uren.                   |
|                         |                | j                                       |                                         |                                                   |

Wij hopen dat deze uitleg afdoende is maar mochten er toch nog vragen zijn dan zijn wij te bereiken op 0252-232555 of helpdesk@vigz.nl.

 ViQZ B.V.
 +31 (0)252 232 555
 I

 Jacoba van Belerenweg 97-3
 Info@viqz.nl
 I

 2215 KW Vaarhout
 www.viqz.nl
 I